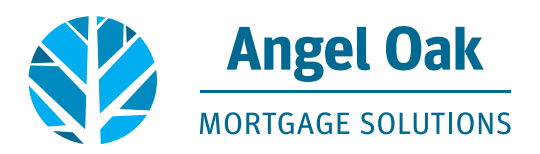

## **How to Request NonQM Disclosures**

• Go to www.angeloakms.com and select login

| → C 🔒 angeloakms.com                                          |                                                                                    | x 🖬 🔂 🖬 🗢 🦚                                                                                                    |
|---------------------------------------------------------------|------------------------------------------------------------------------------------|----------------------------------------------------------------------------------------------------|
| lpps 🛃 Angel Oak VMware 😽 VMware Horizon 🗎 🛔 Netflix 📀 Seamle | .sy_Connect 🗎 Netflix 📘 Suggested Sites 📒 Imported From IE 🔹 EDS Business Intelli. | L. angeloakintranet 🧯 Login 🤣 New Tab 👩 Credit Plus Client L. 🐞 Global Relay 🔇 AllRegs 64 - The Iea                                                                                         |
| Angel Oak                                                     |                                                                                    | LOGIN CUICKQUOTE/QUICKQUAL SIGN UP FOR OUR NEWSLETTER ANGEL DAK COMMANIES CAREERS Q<br>Home About programs find an account exclutive application package resources a documents reog contact |

• Login to the Angel Oak TPO Connect Portal and select the add new loan link

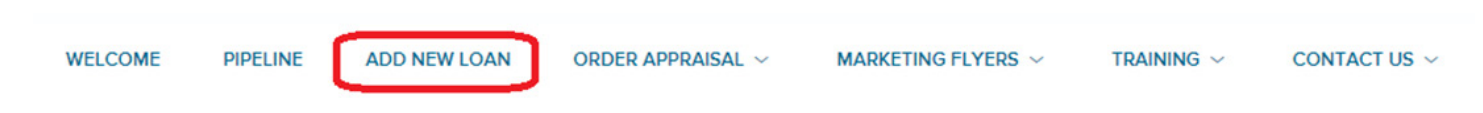

• Select the LO and Processor who will be the main contacts for the file and select next

| Register Wholesale Loan |                            | ×           |
|-------------------------|----------------------------|-------------|
| Choose Contacts         |                            |             |
| LOAN OFFICER            |                            |             |
| Organization            | Llove AOMS                 | •           |
| User Name               | GetEm Closed               | •           |
| LOAN PROCESSOR          |                            |             |
| Organization            | Hove AOMS                  | -           |
| User Name               | Close Loans<br>Close Loans |             |
|                         |                            |             |
|                         |                            | Cancel Next |

• Upload your 3.4 file and select next

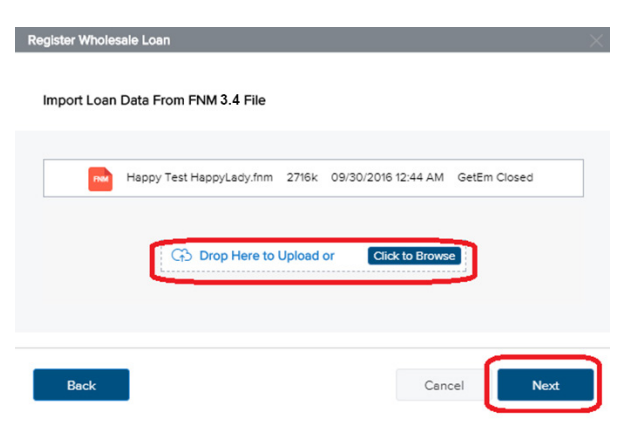

• Enter the loan application date (which must be within two business days of the date you request disclosures). Enter the estimated closing date then click the register button.

| Additional Information            |                                                                                                    |                         |               |
|-----------------------------------|----------------------------------------------------------------------------------------------------|-------------------------|---------------|
| Select Borrower Pair              | <ul> <li>✓</li> <li>✓</li></ul>                                                                                                    |                         | Register Next |
|                                   |                                                                                                    |                         |               |
| Application Date<br>MM/ DD / YYYY | Estimated Closing Date           Image: MM / DD / YYYY         Image: Mage: Mage | Loan Documentation Type |               |
| Closing Type<br>Select an Option  | <u> </u>                                                                                                    |                         |               |

• If any required fields are missing, you'll be prompted to enter the information and will then select update.

| FIELD ID | DESCRIPTION                                                 |            |   |
|----------|-------------------------------------------------------------|------------|---|
| 4143     | Borr Trans Details Application Taken By is a required field | Select One | • |

• Go to the Product, Pricing and Lock section of the loan and input all required fields then click to proceed.

| Angel Oak<br>MORTGAGE SOLUTIONS                                          |                                                                                            |                                    |                                                                                              | CONTACT US Alysse Prosnick ~                            |
|--------------------------------------------------------------------------|--------------------------------------------------------------------------------------------|------------------------------------|----------------------------------------------------------------------------------------------|---------------------------------------------------------|
| TPO CONTACTS WELCOME PIPELINE                                            | ORDER APPRAISAL $\!\!\!\!\!\!\!\!\!\!\!\!\!\!\!\!\!\!\!\!\!\!\!\!\!\!\!\!\!\!\!\!\!\!\!\!$ | NING ~ CONTACT US ~ PRICING ENGINE | s ~                                                                                          |                                                         |
| Alice Freddie<br>1000 FUIn Street, Las Vegas, NV, 50066<br>* Test Broker |                                                                                            | Loan #:<br>Total Loan Am           | 802107165356 Loan Type: Conventional Interest<br>\$600,000.00 Loan Purpose: Purchase Loan To | Rate: 3.000% Started Value 75.00% / 75.00% Wh 1st 🖨 🖂 🖉 |
| Activities Workflow                                                      |                                                                                            |                                    |                                                                                              |                                                         |
| I LOAN SUMMARY                                                           |                                                                                            | ) (=)                              | (\$)                                                                                         |                                                         |
|                                                                          | Product/Transaction Details Borrower Info                                                  | rmation Credit Informat            | ion Loan & Value Summary                                                                     | Go to Lock & Pricing Details                            |
|                                                                          |                                                                                            |                                    |                                                                                              |                                                         |
|                                                                          | Product / Transaction                                                                      | Details                            |                                                                                              |                                                         |
| 🎄 CONDITIONS                                                             | Program Type * ①                                                                           |                                    |                                                                                              |                                                         |
| LOAN ACTIONS                                                             | Income Verification Type * ①                                                               | Non-QM                             |                                                                                              | •                                                       |
| Import Additional Data                                                   | Loan Purpose * (i)                                                                         | 12 Months Business Bank Statements |                                                                                              | •                                                       |
| Order Credit                                                             |                                                                                            | Purchase                           |                                                                                              | ¢                                                       |
| Order DU                                                                 | Occupancy Type * (/)                                                                       | Primary Residence                  |                                                                                              | •                                                       |
| Order LPA                                                                | Property Type * 🛈                                                                          | Single Family Residence            |                                                                                              | •                                                       |
| Resubmit / Notify                                                        | Number of Units * ①                                                                        | 1                                  |                                                                                              | •                                                       |
| Change of Circumstance                                                   | County * 🕡                                                                                 | CLARK                              |                                                                                              | •                                                       |
| Disclosure Request                                                       |                                                                                            |                                    |                                                                                              |                                                         |
| Texang (Nouncaeons                                                       |                                                                                            |                                    |                                                                                              |                                                         |
|                                                                          | * Indicates required field                                                                 |                                    |                                                                                              | Discard Changes Click to Proceed                        |

- Navigate through each section of the wizard completing all required fields.
  - Note the Qualifying Credit score can be found on your QuickQual.
     It is very important this mirrors the QuickQual for accurate pricing.

| Angel Oak                                                              |                                                    |                     |                                                    |                                                                                 | CONTACT US Alysse Prosnick ~                   |
|------------------------------------------------------------------------|----------------------------------------------------|---------------------|----------------------------------------------------|---------------------------------------------------------------------------------|------------------------------------------------|
| MORTGAGE SOLUTIONS                                                     |                                                    |                     |                                                    |                                                                                 |                                                |
| O CONTACTS WELCOME PIPELINE                                            | ORDER APPRAISAL V MARKETING PORTAL V FORMS & TRAIL | IING ~ CONTACT US ~ | PRICING ENGINES $\sim$                             |                                                                                 |                                                |
| Alice Freddie<br>1000 FUn Street, Las Vegas, NV, 50066<br>"Test Broker |                                                    |                     | Loan #: 802107165356<br>Total Loan Am \$600,000.00 | Loan Type: Conventional Interest Rate:<br>Loan Purpose: Purchase Loan To Value. | 3.000% Started<br>75.00% / 75.00% Wh 1st ⊆ ⊠ ≗ |
| Activities Workflow                                                    |                                                    |                     |                                                    |                                                                                 |                                                |
| E LOAN SUMMARY                                                         | (1)(1)                                             | )                   |                                                    | (\$)                                                                            |                                                |
|                                                                        | Product/Transaction Details Borrower Info          | rmation             | Credit Information                                 | Loan & Value Summary                                                            | Go to Lock & Pricing Details                   |
| A PRODUCT PRICING &                                                    |                                                    |                     |                                                    |                                                                                 |                                                |
|                                                                        | Credit Information                                 |                     |                                                    |                                                                                 |                                                |
|                                                                        |                                                    |                     |                                                    |                                                                                 |                                                |
| loconditions                                                           | Qualifying Credit Score * ①                        |                     |                                                    |                                                                                 |                                                |
| LOAN ACTIONS                                                           | Housing Lates (Last 1-12M) 🕧                       | ×30                 |                                                    | x60                                                                             |                                                |
| Import Arkititional Data                                               |                                                    | 0                   |                                                    | 0                                                                               |                                                |
| Order Credit                                                           | Housing Event Type (i)                             | Aleee               |                                                    |                                                                                 |                                                |
| Order DU                                                               |                                                    | None                |                                                    |                                                                                 | -                                              |
| Order LPA                                                              | Bankruptcy Type ④                                  | None                |                                                    |                                                                                 | \$                                             |
| Submit Loan                                                            |                                                    |                     |                                                    |                                                                                 |                                                |
| Resubmit / Notify                                                      |                                                    |                     |                                                    |                                                                                 |                                                |
| Change of Circumstance                                                 |                                                    |                     |                                                    |                                                                                 |                                                |
| Disclosure Request                                                     |                                                    |                     |                                                    |                                                                                 |                                                |
| Texting Notifications                                                  |                                                    |                     |                                                    |                                                                                 |                                                |
|                                                                        |                                                    |                     |                                                    |                                                                                 |                                                |
|                                                                        | Previous * Indicates required field                |                     |                                                    |                                                                                 | Discard Changes Click to Proceed               |

• Select your lock period and either Borrower Paid or Lender Paid for your compensation option and then select See Rates

| Activities Workflow    |                                                                                                    |
|------------------------|----------------------------------------------------------------------------------------------------|
| E LOAN SUMMARY         |                                                                                                    |
|                        | Product/Transaction Details Borrower Information Credit Information Loan & Value Summary Go to Lock & Pricing Details |
|                        |                                                                                                    |
|                        | Other Lock / Pricing Specifications                                                                                   |
| 🎄 CONDITIONS           | Loan Term ① 30 years •                                                                                                |
| LOAN ACTIONS           | Waive Escrows ① O Yes No                                                                                              |
| Import Additional Data | Lock Period ① 30-Day •                                                                                                |
| Order Credit           |                                                                                                    |
| Order DU               |                                                                                                    |
| Order LPA              | LO Compensation Details                                                                                               |
| Submit Loen            | (Love AOMS) is approved for Lender-Paid Compensation (LPC) of (2.75% LPC Max 599k)                                    |
| Resubmit / Notify      |                                                                                                    |
| Change of Circumstance |                                                                                                    |
| Texting Notifications  | Compensation type 🕖 🔹                                                                                                 |
| Disclosure Request     | Important Reminders 18 Borrowser Paid                                                                                 |
| Appreisel Portel       | «Спесетаеть изсложения с и сотреточного, с сотреточного, с сличного се спландее на волгожеточнос                      |
|                        |                                                                                                    |
|                        |                                                                                                    |
|                        |                                                                                                    |
|                        |                                                                                                    |
|                        | Previous Indicates required field Discard Changes See Rates                                                           |
|                        |                                                                                                    |

• Select the pricing option your borrower would like to proceed with and then you may Lock Now or Float the Rate if you want unlocked disclosures

| Activities       | Workflow |          |                                                  |                                 |                 |                 |                                |
|------------------|----------|----------|--------------------------------------------------|---------------------------------|-----------------|-----------------|--------------------------------|
|                  | (        |          |                                                  |                                 |                 |                 |                                |
| URLA             |          | S        | elect your Rate / Pricing opti                   | on                              |                 |                 |                                |
|                  | /G &     |          |                                                  |                                 |                 |                 |                                |
|                  |          |          | Note: the 'Compensation Type' selected above wil | l dictate the pricing options ( | provided below. |                 |                                |
|                  |          |          | Product Name                                     | ¢ Rate                          | Price           | Discount        | Lock Period                    |
| AN ACTIONS       |          |          | Bank Statement 30 Yr Fixed - EG                  | 6.375%                          | 99.000%         | \$1,500.00      | 30-Day                         |
|                  |          |          | Bank Statement 30 Yr Fixed - EG                  | 6.500%                          | 99.250%         | \$1,125.00      | 30-Day                         |
| Additional Data  |          |          | Bank Statement 30 Yr Fixed - EG                  | 6.625%                          | 99.500%         | \$750.00        | 30-Day                         |
|                  |          |          | Bank Statement 30 Vr Eiverl - EG                 | 6 750%                          | 00 750%         | \$375.00        | 30-Dav                         |
|                  |          |          | bank statement so in Pixed * EG                  | 0.750%                          | 55.730%         | 3373.00         | 50-0ay                         |
| it Loen          |          |          | Bank Statement 30 Yr Fixed - EG                  | 6.875%                          | 100.000%        | \$0.00          | 30-Day                         |
| mit / Notify     |          |          | Bank Statement 30 Yr Fixed - EG                  | 6.999%                          | 100.250%        | -\$375.00       | 30-Day                         |
| ng Notifications |          |          | Bank Statement 30 Yr Fixed - EG                  | 7.125%                          | 100.500%        | -\$750.00       | 30-Day                         |
| losure Request   |          |          | Pank Statement 20 Vr Eived - EG                  | 7.250%                          | 100 750%        | -\$1 125.00     | 20-0-20                        |
| aisel Portel     |          |          | bank statement so in Pixed * EG                  | 7.230%                          | 100.730%        | -31,125.00      | 50-0ay                         |
|                  |          |          | Bank Statement 30 Yr Fixed - EG                  | 7.375%                          | 101.000%        | -\$1,500.00     | 30-Day                         |
|                  |          |          | Bank Statement 30 Yr Fixed - EG                  | 7.500%                          | 101.250%        | -\$1,875.00     | 30-Day                         |
|                  |          |          | Bank Statement 30 Yr Fixed - EG                  | 7.625%                          | 101.500%        | -\$2,250.00     | 30-Day                         |
|                  |          | Previous | * Indicates required field                       |                                 | Disca           | ord Changes See | Rates Select Pricing and Float |

• Review the summary to confirm your selection and the click confirm and submit

| Activities            | Workflow |
|-----------------------|----------|
|                       | ARY      |
|                       |          |
|                       | ICING &  |
|                       |          |
|                       |          |
|                       |          |
| COARTACTIONS          |          |
| Import Additional Da  | ita)     |
| Order DU              |          |
| Order LPA             |          |
| Resubmit / Notify     |          |
| Change of Circumste   | ance     |
| Texting Notifications |          |
| Appreisel Portel      |          |

| LOAN ACTIONS           |
|------------------------|
| Import Additional Data |
| Order Credit           |
| Order DU               |
| Order LPA              |
| Submit Loan            |
| Resubmit / Notify      |
| Change of Circumstance |
| Texting Notifications  |
| Disclosure Request     |
| Appraisal Portal       |

• Go to the loan actions section and click on the Disclosure Request action.

## • Input the information required\* and select Fee Itemization.

 Note, the title provider will default to a national provider near the subject property. Click on the drop down to select the provider you will be using.

| Love AngelOak<br>9991 WARFORD ST, Beveny Hills, CA, 90210<br>1 Love AOMS |                                |                                                                                                    | Loan #:<br>Total Loa | 802207190969 Loan Typ<br>n Am \$150,000.00 Loan Pur | e: Conventional Interes<br>pose: Purchase Loan T | st Rate: 7.750%<br>fo Value 75.00% / 75.00% |
|--------------------------------------------------------------------------|--------------------------------|----------------------------------------------------------------------------------------------------|----------------------|-----------------------------------------------------|--------------------------------------------------|---------------------------------------------|
| Activities Workflow                                                      | Fee Disclosure Inpu            | uts                                                                                                    |                      |                                                     |                                                  |                                             |
| E LOAN SUMMARY                                                           |                                |                                                                                                    |                      |                                                     | ſ                                                |                                             |
|                                                                          | PRICING AND COMPENSATIO        | ON                                                                                                    |                      |                                                     |                                                  | Fee Itemization                             |
|                                                                          | Product                        | 24M Personal Bank Statements                                                                                                    |                      | Rate                                                | 6.375                                            | 96                                          |
| lo conditions                                                            | Compensation Type *            | Borrower Paid                                                                                                    | ~                    | BP Compensation % or \$ •                           | - Select -                                       | ~                                           |
| LOAN ACTIONS                                                             | Buyout UW Fee 🚯 *              | No                                                                                                    | ~                    | Price (Discount / Credit) ()                        | 99.000                                           |                                             |
| Import Additional Data                                                   | Credit Report Fee * - Select - |                                                                                                    | ~                    | Third-Party Processing Fee *                        | - Select -                                       | ~                                           |
| Order Credit                                                             |                                |                                                                                                    |                      |                                                     |                                                  |                                             |
| Order LPA                                                                | TITLE AND APPRAISAL            |                                                                                                    |                      |                                                     |                                                  |                                             |
| Submit Loen                                                              |                                | 2                                                                                                    |                      | 1                                                   |                                                  |                                             |
| Resubmit / Notify                                                        | Choose a Title Provider 🕚 *    | Default to National Provider                                                                                                    | ~                    | Broker Affiliated Escrow Co.                        | No                                               | ~                                           |
| Change of Circumstance                                                   | PIW                            | Contra Contra Co |                      | Rent Schedule                                       | No.                                              |                                             |
| Texting Notifications                                                    |                                | NO                                                                                                    | *                    | Nette Seriesone                                     | NO                                               | *                                           |
| Disclosure Request                                                       | Complex Property               | No                                                                                                    | ~                    | Waterfront                                          | No                                               | ~                                           |
| Appreisel Portel                                                         |                                |                                                                                                    |                      | 0                                                   |                                                  |                                             |
|                                                                          | Rush                           | No                                                                                                    | ×                    | Rural                                               | No                                               | ~                                           |
|                                                                          | Square Footage                 |                                                                                                    |                      | Acreage                                             |                                                  |                                             |

• Review the fees. You may remove fees by clicking the x and edit them by clicking the pencil. To add missing fees click Add Fee at the top right of the screen Note, this information will be used to generate the Loan Estimate (LE).

| Love AngelOak<br>9991 WARFORD ST, Beve<br>I Love AOMS | erly Hills, CA, 90210 |         |                                 |                  | 1        | Loen #:<br>Total Loen Am | 802207190969 Loan Type:<br>\$150,000.00 Loan Purpose: | Conventional Intere<br>Purchase Loan | st Rete:<br>To Value | 7.750%<br>75.00% / 7                                                                                                    |
|-------------------------------------------------------|-----------------------|---------|---------------------------------|------------------|----------|--------------------------|-------------------------------------------------------|--------------------------------------|----------------------|----------------------------------------------------------------------------------------------------|
| Activities                                            | Workflow              | Fee Ite | mization                        |                  |          |                          |                                                       |                                      |                      |                                                                                                    |
| E LOAN SUMMAR                                         | r                     |         |                                 |                  |          |                          |                                                       |                                      |                      |                                                                                                    |
|                                                       |                       |         |                                 |                  |          |                          | Edit Inputs                                           | Janage Providers                     | LE                   | Preview                                                                                                    |
|                                                       | \G &                  |         |                                 |                  |          |                          |                                                       |                                      |                      |                                                                                                    |
| DOCUMENTS                                             |                       | Title   | Provider                        |                  |          |                          |                                                       |                                      |                      |                                                                                                    |
|                                                       |                       | First A | merican Title Company           | Change Provider  |          |                          |                                                       |                                      |                      |                                                                                                    |
| LOAN ACTIONS                                          |                       | Fee     | Itemization                     |                  |          |                          |                                                       |                                      | Add                  | i Fee                                                                                                    |
| Import Additional Data                                |                       |         | Fee                             | Borrowe          | r Seller | Total                    | Paid To / Provider                                    | APR                                  | EDIT /               | DELETE                                                                                                    |
| Order Credit                                          |                       | A. Or   | igination Charges               |                  |          |                          |                                                       |                                      |                      |                                                                                                    |
| Order DU                                              |                       | B       | roker Fees                      | \$3,000.0        | 00 SO    | \$3,000.00               | Broker                                                | Yes                                  |                      |                                                                                                    |
| Order LPA                                             |                       | c       | Origination Points (Discount Po | bints) \$1,500.0 | 0 SO     | \$1,500.00               | Lender                                                | Yes                                  |                      |                                                                                                    |
| Submit Loen<br>Resubmit / Notify                      |                       | L       | Inderwriting Fees               | \$1,497.0        | 00 SO    | \$1,497.00               | Lender                                                | Yes                                  |                      |                                                                                                    |
| Change of Circumstance                                | ø                     | B. Se   | rvices You Cannot Shop For      |                  |          |                          |                                                       |                                      |                      |                                                                                                    |
| Texting Notifications                                 |                       | A       | ppraisal Fee (NQM)              | \$725.0          | 0 SO     | \$725.00                 | Novo Appraisal Management Co                          | prporation No                        |                      |                                                                                                    |
| Disclosure Request                                    |                       | c       | redit Report                    | \$30.0           | 0 \$0    | \$30.00                  | Other                                                 | No                                   |                      | Image: A start of the start of the start |
| Appreisel Portel                                      |                       | C. Se   | rvices You Can Shop For         |                  |          |                          |                                                       |                                      |                      |                                                                                                    |
|                                                       |                       | т       | itle - Endorsement Fees         | \$100.0          | 00 SO    | \$100.00                 | First American Title Comp                             | any No                               |                      | ×                                                                                                    |
|                                                       |                       | т       | itle - Escrow Fee               | \$760.0          | \$760.00 | \$1,520.00               | First American Title Comp                             | any Yes                              |                      | ×                                                                                                    |

• When editing a fee there are rules in place to ensure accurate disclosures. Be sure you are editing within those parameters and then click Save Fee

| Love AngelOak<br>9991 WARFORD ST, Beverly Hills, CA, 90210<br>1 Love AOMS |                                                             | Loan #: 802207190969 Loan Type: Conventional Interest Rate: 7,750%<br>Total Loan Am \$150,000.00 Loan Purpose: Purchase Loan To Value 75.00% / 75. |  |  |  |  |  |  |  |
|---------------------------------------------------------------------------|-------------------------------------------------------------|----------------------------------------------------------------------------------------------------|--|--|--|--|--|--|--|
| Activities Workflow                                                       | Fee Itemization                                             |                                                                                                    |  |  |  |  |  |  |  |
| E LOAN SUMMARY                                                            |                                                             |                                                                                                    |  |  |  |  |  |  |  |
|                                                                           |                                                             | Edit Inputs Manage Providers LE Preview                                                                                                    |  |  |  |  |  |  |  |
|                                                                           |                                                             |                                                                                                    |  |  |  |  |  |  |  |
|                                                                           | Edit Fee                                                    | Cancel Save Fee                                                                                                    |  |  |  |  |  |  |  |
| lo conditions                                                             |                                                             |                                                                                                    |  |  |  |  |  |  |  |
|                                                                           | Title - Endorsement Fees must be between 1 and 2000. PLEASE | NOTE: By editing this fee, SSPL title provider info must be entered manually.                                                                      |  |  |  |  |  |  |  |
| LOAN ACTIONS                                                              | (LE/CD) Fee Name                                            | Total Amount                                                                                                    |  |  |  |  |  |  |  |
| Import Additional Data                                                    | (C) Title - Endorsement Fees                                | \$ 100.00                                                                                                    |  |  |  |  |  |  |  |
| Order Credit                                                              | Ruver Amount                                                | Seller Amount                                                                                                    |  |  |  |  |  |  |  |
| Order DU                                                                  |                                                             |                                                                                                    |  |  |  |  |  |  |  |
| Order LPA                                                                 | \$ 100.00                                                   | 2 0                                                                                                    |  |  |  |  |  |  |  |
| Submit Loen                                                               | Provider Category                                           | Service Provider                                                                                                    |  |  |  |  |  |  |  |
| Resubmit / Notify                                                         | Title / Escrow / Attorney                                   | <ul> <li>First American Title Company (42220 10th Street West, Suite 1</li> </ul>                                                                  |  |  |  |  |  |  |  |
| Change of Circumstance                                                    |                                                             |                                                                                                    |  |  |  |  |  |  |  |
| Texting Notifications                                                     | Paid By                                                     | Paid To                                                                                                    |  |  |  |  |  |  |  |
| Disclosure Request                                                        | Borrower                                                    | Other                                                                                                    |  |  |  |  |  |  |  |
| Appreisel Portel                                                          | Paid At                                                     | APR Fee                                                                                                    |  |  |  |  |  |  |  |
|                                                                           | Closing                                                     | No                                                                                                    |  |  |  |  |  |  |  |
|                                                                           |                                                             | Cancel Save Fee                                                                                                    |  |  |  |  |  |  |  |

## • Select LE Preview to preview the Loan Estimate

| Love AngelOak<br>9991 WARFORD ST, Beverly Hills, CA, 90210<br>I Love AOMS |                                           |            | Lo<br>To | en #:<br>tel Loen Am | 802207190969 Loan<br>\$150,000.00 Loan | 1 Type: (<br>1 Purpose: F | Conventional<br>Purchase | Interest Re<br>Loan To Ve | e: 7.750%<br>lue 75.00% / 75.00% |
|---------------------------------------------------------------------------|-------------------------------------------|------------|----------|----------------------|----------------------------------------|---------------------------|--------------------------|---------------------------|----------------------------------|
| Activities Workflow                                                       | Fee Itemization                           |            |          |                      |                                        |                           |                          |                           |                                  |
| E LOAN SUMMARY                                                            |                                           |            |          |                      | Edit lunud                             |                           | Manage Dravi             | <b>(</b>                  | IE Dunieur                       |
| URLA                                                                      |                                           |            |          |                      | East input                             | ts N                      | vianage Provid           | ders                      | LE Preview                       |
|                                                                           |                                           |            |          |                      |                                        |                           |                          |                           |                                  |
|                                                                           | Title Provider                            |            |          |                      |                                        |                           |                          |                           |                                  |
| - or conditions                                                           | First American Title Company Chang        | e Provider |          |                      |                                        |                           |                          |                           |                                  |
| LOAN ACTIONS                                                              | Fee Itemization                           |            |          |                      |                                        |                           |                          |                           | Add Fee                          |
| Import Additional Data                                                    | Title - Endorsement Fees Successfully Edi | ited       |          |                      |                                        |                           |                          |                           |                                  |
| Order Credit                                                              | Fee                                       | Borrower   | Seller   | Total                | Paid To /                              | / Provider                |                          | APR E                     | DIT / DELETE                     |
| Order DU                                                                  | A. Origination Charges                    |            |          |                      |                                        |                           |                          |                           |                                  |
| Order LPA                                                                 | Broker Fees                               | \$3,000.00 | \$0      | \$3,000.00           | Bro                                    | oker                      |                          | Yes                       |                                  |
| Submit Loen                                                               | Origination Points (Discount Points)      | \$1 500.00 | 50       | \$1 500.00           | ler                                    | nder                      |                          | Yes                       | 1                                |
| Resubmit / Notify                                                         | ongination romo (Discourt romo)           | 1,00000    |          | 21,000,00            |                                        |                           |                          |                           |                                  |

- Review each page of the LE. If you need to make edits click on Edit Inputs to return to the first page of the LE request or Fee Itemization to modify the fees.
  - Note, you can add a deposit by clicking on Edit Inputs and scrolling to the bottom left of the screen.

| Love AngelOak<br>9991 WARFORD ST, Beverly Hills, CA, 90210<br>1 Love AOMS |                                      | Loan #:<br>Total Loan Am     | 802207190969 Loan Type: Conventional Interest Rt<br>\$150,000.00 Loan Purpose: Purchase Loan To V | ite: 7.750%<br>alue 75.00% / 75.00% |
|---------------------------------------------------------------------------|--------------------------------------|------------------------------|---------------------------------------------------------------------------------------------------|-------------------------------------|
| Activities Workflow                                                       | LE Preview                           |                              |                                                                                                   |                                     |
| E LOAN SUMMARY                                                            |                                      |                              |                                                                                                   |                                     |
| URLA                                                                      |                                      |                              | Edit inputs Fee itemization                                                                       | Kequest LE                          |
|                                                                           | LE Page 1 LE Page 2 LE Page 3        | Service Providers Compliance |                                                                                                   |                                     |
|                                                                           | Loan Costs                           | Fee                          | Other Costs                                                                                       | Fee                                 |
|                                                                           | A. Origination Charges               | \$5,997.00                   | E. Taxes and Other Government Fees                                                                | \$403.00                            |
| LOAN ACTIONS                                                              | Broker Fees                          | \$3,000.00                   | Recording Fee Total                                                                               | \$183.00                            |
| Import Additional Data                                                    | Origination Points (Discount Points) | \$1,500.00                   | State Tax/Stamps                                                                                  | \$220.00                            |
| Order Credit                                                              | Underwriting Fees                    | \$1,497.00                   |                                                                                                   |                                     |
| Order DU                                                                  |                                      |                              | F. Prepaids                                                                                       | \$1,616.74                          |
| Order LPA<br>Submit Loen                                                  | B. Services You Cannot Shop For      | \$755.00                     | Homeowners Ins. Premium (12 mo.)                                                                  | \$702.96                            |
| Resubmit / Notify                                                         | Appraisal Fee (NQM)                  | \$725.00                     | Prepaid Interest                                                                                  | \$717.12                            |
| Change of Circumstance                                                    | Credit Report                        | \$30.00                      | Property Taxes (2 mo.)                                                                            | \$196.66                            |
| Texting Notifications                                                     |                                      |                              |                                                                                                   |                                     |

- Next review the Compliance section. Then click Request LE.
  - Note, if you are failing High Cost review the breakdown to see how much you'll need to adjust the
    pricing. Return to Product Pricing & Lock to select a lower cost rate option and then return to the
    Disclosure Request to see if you now pass.

| Love AngelOak<br>9991 WARFORD ST, Beveny Hills, CA, 90210<br>1 Love ADMS |                                                 | Loan #:<br>Total Loan A | 802207190969 Loan Type: Conventional<br>Am \$150,000.00 Loan Purpose: Purchase | Interest Rate: 7.750%<br>Loan To Value 75.00% / 75.00% |
|--------------------------------------------------------------------------|-------------------------------------------------|-------------------------|--------------------------------------------------------------------------------|--------------------------------------------------------|
| Activities Workflow                                                      | LE Preview                                      |                         |                                                                                |                                                        |
| E LOAN SUMMARY                                                           |                                                 |                         | Edit Innute Eco Itomizat                                                       | an Request I E                                         |
| I URLA                                                                   |                                                 |                         |                                                                                |                                                        |
|                                                                          | LE Page 1 LE Page 2 LE Page 3 Service Providers | s Complian              | nce                                                                            |                                                        |
|                                                                          |                                                 |                         |                                                                                |                                                        |
|                                                                          | Section 32 High Cost (HOEPA)                    |                         |                                                                                | PASS 🔨                                                 |
| LOAN ACTIONS                                                             | Points and Fees                                 | Pass                    | Higher Priced                                                                  | Pass                                                   |
| Import Additional Data                                                   | Reg Z Total Loan Amount                         | \$142,525.88            | Index Date                                                                     | 7/25/2022                                              |
| Order Credit                                                             | Threshold                                       | x 596                   | Average Prime Offer Rate (APOR)                                                | 5.61%                                                  |
| Order DU                                                                 | Fee Limit                                       | \$7,126.29              | APOR Margin                                                                    | + 6.5%                                                 |
| Order LPA<br>Submit Loan                                                 | Total Points and Fees                           | - \$4,497.00            | Rate Limit                                                                     | 12.11%                                                 |
| Resubmit / Notify                                                        | Variance                                        | \$2.629.29              | Annual Percentage Rate (APR)                                                   | - 6.87%                                                |
| Change of Circumstance                                                   |                                                 |                         | Variance                                                                       | 5.24%                                                  |
| Texting Notifications                                                    |                                                 |                         |                                                                                |                                                        |
| Discosure request                                                        | Section 35 Higher Priced (HPML)                 |                         |                                                                                | PASS 🗸                                                 |
|                                                                          | Points and Fees                                 |                         |                                                                                | ~                                                      |

• Add any notes for the Disclosure Specialist and the click Confirm Request

| Love AngelOak<br>9991 WARFORD ST, Bevi<br>I Love AOMS | erly Hills, CA, 90210 |                           | ł                              | .oen #:<br>Fotel Loen Am | 80220719<br>\$150,000 | 00969 Loan Type:<br>.00 Loan Purpose | Conventional<br>Purchase | Interest Rete:<br>Loan To Value | 7.750%<br>75.00% / 75.00% |
|-------------------------------------------------------|-----------------------|---------------------------|--------------------------------|--------------------------|-----------------------|--------------------------------------|--------------------------|---------------------------------|---------------------------|
| Activities                                            | Workflow              | Confirm Request           |                                |                          |                       |                                      |                          |                                 |                           |
| E LOAN SUMMAR                                         |                       |                           |                                |                          | . 10                  |                                      |                          |                                 |                           |
|                                                       |                       | NOTEC                     |                                | Edit Inp                 | puts                  | Fee Itemization                      | LE Preview               | Confin                          | m Request                 |
|                                                       | NG &                  | NOTES                     |                                |                          |                       |                                      |                          |                                 |                           |
|                                                       |                       | Notes                     |                                |                          |                       |                                      |                          |                                 |                           |
| loconditions                                          |                       | Add some notes here.      |                                |                          |                       |                                      |                          |                                 |                           |
| LOAN ACTIONS                                          |                       |                           |                                |                          |                       |                                      |                          |                                 | 10                        |
| Import Additional Data                                |                       | LE Summary                |                                |                          |                       |                                      |                          |                                 |                           |
| Order Credit                                          |                       | Estimated Submission Date | 7/21/2022                      |                          | Rate                  |                                      |                          | 5.375 %                         |                           |
| Order DU<br>Order LPA                                 |                       | Deadust                   | 24M Desconal Pank Statement    |                          | ADP                   |                                      |                          | 070 %                           |                           |
| Submit Loan                                           |                       | Pidduct                   | 24Wi Personai barik Statements | •                        | AFN                   |                                      |                          | 2010 28                         |                           |
| Resubmit / Notify                                     |                       | Total Monthly Payment     | \$1,092.71                     |                          | Amount Financed       |                                      | \$142,525.88             |                                 |                           |
| Change of Circumstance                                |                       | Applicant                 | Love AngelOak                  |                          | Total Loan Amount     |                                      | \$150,000.00             |                                 |                           |
| Texting Notifications                                 |                       | Property                  | 9991 WARFORD ST                |                          | Total Closi           | ing Costs                            | 3                        | 12,907.88                       |                           |
| Disclosure Request                                    |                       | Down Paumant              | \$50,000,00                    | Estimated Cash to Close  |                       | \$50 907 88                          |                          |                                 |                           |
| Appresel Portel                                       |                       | bomin oynen               | 200,000,00                     |                          | caunateu              | Cuart to Crose                       |                          |                                 |                           |
|                                                       |                       |                           |                                |                          |                       |                                      |                          |                                 |                           |
|                                                       |                       |                           |                                | Edit Inp                 | puts                  | Fee Itemization                      | LE Preview               | Confin                          | m Request                 |

• The LO and Processor will receive an email confirmation along with a copy of the request within minutes. Then, one of our Disclosure Specialists will reach out to you with the next steps for the loan.

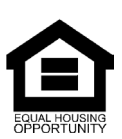

© Angel Oak Mortgage Solutions LLC NMLS #1160240, Corporate office, 980 Hammond Drive, Suite 850, Atlanta, GA, 30328. This communication is sent only by Angel Oak Mortgage Solutions LLC and is not intended to imply that any of our loan products will be offered by or in conjunction with HUD, FHA, VA, the U.S. government or any federal, state or local governmental body. This is a business-to-business communication and is intended for licensed mortgage professionals only and is not intended to be distributed to the consumer or the general public. Each applications is reviewed independently for approval and not all applicants will qualify for the program. Angel Oak Mortgage Solutions LLC is an Equal Opportunity Lender and does not discriminate against individuals on the basis of race, gender, color, religion, national origin, age, disability, other classifications protected under Fair Housing Act of 1968.